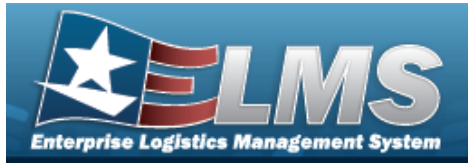

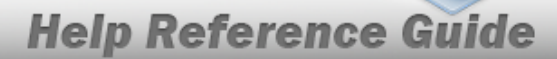

# Search for an Agency Setting Update — Criteria

### **Overview**

The Property Accountability module Agency Setting Update process provides the ability to manage various system settings and data fields that will apply to users throughout an organization. This functionality is only available for the Agency Coordinator role.

### Navigation

Master Data > Agency Settings > Agency Setting Update Search Criteria page

#### Procedures

#### Search for an Agency Setting Update — Criteria

One or more of the Search Criteria fields can be entered to isolate the results. By default, all

results are displayed. Selecting at any point of this procedure returns all fields to the default "All" setting.

1. In the Search Criteria panel, narrow the results by entering the following optional fields.

| Search Criteria |             |                |              |
|-----------------|-------------|----------------|--------------|
| Agency Name DN  | Type Action | Agency Setting | •            |
|                 |             |                | Reset Update |

• The Agency Name automatically populates and is not editable.

Use to select the Type Action.

Select Update . The Agency Setting Update page appears.

2.

OR

The Agency Setting Update Search Results page appears.

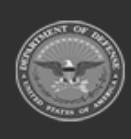

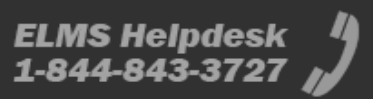

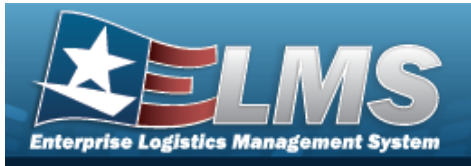

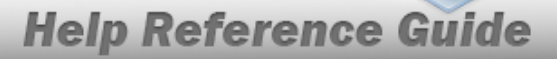

#### Note

If there is more than one Signature Block entry, the **Agency Setting Update Search Results** page appears. If there is one Signature Block entry, the **Agency Setting Update** page appears.

| Update | Delete | Signature Block Name      | Default                           |
|--------|--------|---------------------------|-----------------------------------|
| Update |        | Another Test              | This is the default signature     |
| Update | Delete |                           | Set this as the default signature |
| Update | Delete | AP-AVNFW                  | Set this as the default signature |
| Update | Delete | AP-AVNFWW                 | Set this as the default signature |
| Update | Delete | Test                      | Set this as the default signature |
| Update | Delete | Test Signature Block      | Set this as the default signature |
| Update | Delete | TestGeneral               | Set this as the default signature |
| Update | Delete | Testing Signature Block 2 | Set this as the default signature |
| Update | Delete | This is a test            | Set this as the default signature |
|        |        |                           |                                   |
|        |        |                           | Cancel                            |

#### OR

#### The Agency Setting Update Signature Blocks page appears.

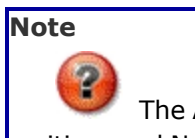

The Agency Setting Update Signature Block process is the same for General, Sensitive, and Non-Planned Signature Blocks.

#### OR

The **Agency Setting Update Add** page appears.

#### OR

The MNU: Agency Settings Update page appears.

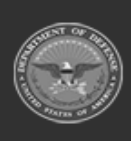

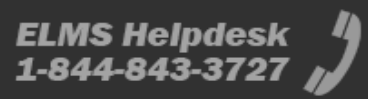

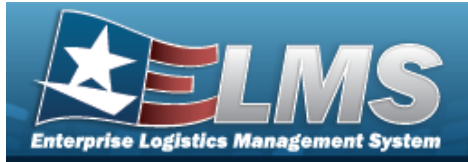

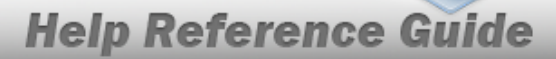

# Search for an Agency Setting Update — Results

### Navigation

Master Data > Agency Settings > Search Criteria > Update > Agency Setting Search Results page

#### **Procedures**

Selecting

at any point of this procedure removes all revisions and closes the page.

#### View a Signature Block Name

Cancel

Select the Signature Block Name hyperlink. The Agency Setting Update page appears.

#### Set an Agency Setting Update Default

Select the Default hyperlink of the desired Signature Block. *The Agency Setting Update page refreshes and the selected Default appears at the top of the Search Results grid.* 

Note

2

One Defaulted Signature Block is mandatory for each Inventory.

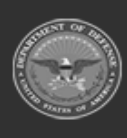

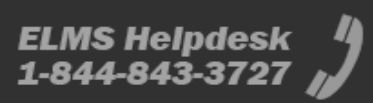

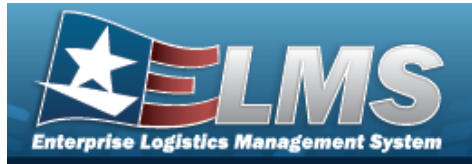

#### Add an Agency Setting Update **Navigation** Master Data > Agency Settings > Search Criteria > Type Action — Add - Signature Block Update option > > Agency Setting Update Add **Procedures** Add an Agency Setting – Signature Block Cancel at any point of this procedure removes all revisions and closes the page. Selecting Update 1. Select . The Agency Setting Update Add page appears. ~ Inventory Plan Type General Signature Block Name Cancel to select the Inventory Plan Type. Use Α. Note The Agency Setting Update Add process is the same for General, Sensitive, and Non-Planned Signature Blocks. Β. Enter the Signature Block Name. This is a 64 alphanumeric character field.

2. Select . The Agency Setting Update Search Criteria page appears.

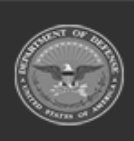

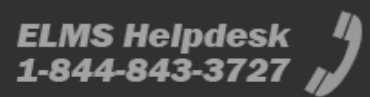

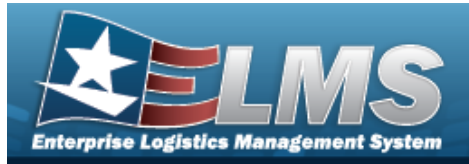

# **Update an Agency Setting**

### Navigation

Master Data > Agency Settings > Search Criteria > Type Action — Agency Setting option >

Update

> Agency Setting Update page

#### Procedures

# Update an Agency Setting

at any point of this procedure removes all revisions and closes the page.

1. Select

Selecting

Α.

. The **Agency Setting Update** page appears.

| Doc Nbr Reqd    | Yes      | ~ | *Cost Variance Min % | 5  |  |
|-----------------|----------|---|----------------------|----|--|
| Validation Type | Standard | ~ | *Cost Variance Max % | 10 |  |
|                 |          |   |                      |    |  |

- Use to select the Doc Nbr Reqd.
- **B.** Use to select the Validation Type.
- **C.** Enter the Cost Validation Min %. *This is a 4 numeric character field.*
- **D.** Enter the Cost Validation Max %. *This is a 4 numeric character field.*
- 2. Select Update . The Agency Setting Update Transaction Status page appears.

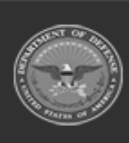

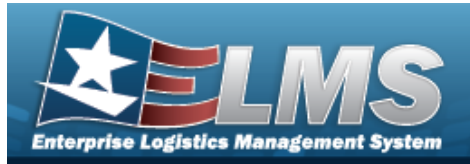

# Update an Agency Setting Signature Block

### Navigation

Master Data > Agency Settings > Search Criteria > VARIOUS PROCEDURAL STEPS > Agency Setting Update Signature Block page

### Procedures

Update an Agency Setting Signature Block

Selecting \_\_\_\_\_ at any point of this procedure removes all revisions and closes the page.

1. Select the Update hyperlink. *The Agency Setting Update Signature Blocks* page appears.

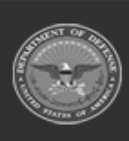

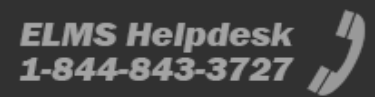

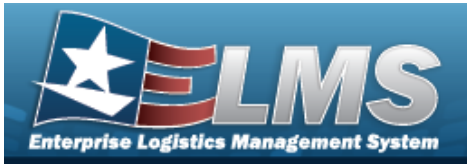

| Signature Block Name | Another Test Add | Text |      | ]            |
|----------------------|------------------|------|------|--------------|
| Order                | ~                |      |      |              |
|                      |                  |      |      |              |
|                      |                  |      |      | Preview Save |
| Edit                 | Order            |      | Text |              |
| Edit                 | 1                |      |      |              |
| Edit                 | 2                |      |      |              |
| Edit                 | 3                |      |      |              |
| Edit                 | 4                |      |      |              |
| Edit                 | 5                |      |      |              |
| Edit                 | 6                |      |      |              |
| Edit                 | 7                |      |      |              |
| Edit                 | 8                |      |      |              |
| Edit                 | 9                |      |      |              |
| Edit                 | 10               |      |      |              |
| Edit                 | 11               |      |      |              |
| Edit                 | 12               |      |      |              |
| Edit                 | 13               |      |      |              |
| Edit                 | 14               |      |      |              |
| Edit                 | 15               |      |      |              |
| Edit                 | 16               |      |      |              |
| Edit                 | 17               |      |      |              |
| Edit                 | 18               |      |      |              |
| Edit                 | 19               |      |      |              |
| Edit                 | 20               |      |      |              |

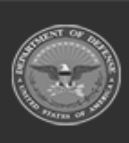

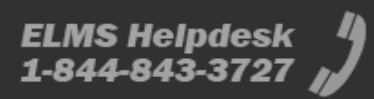

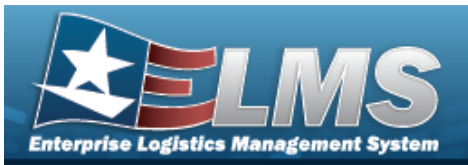

| Help | Reference | Guide |
|------|-----------|-------|
|      |           |       |

| Edit | 21 |        |        |
|------|----|--------|--------|
| Edit | 22 |        |        |
| Edit | 23 |        |        |
| Edit | 24 |        |        |
| Edit | 25 |        |        |
| Edit | 26 |        |        |
| Edit | 27 |        |        |
| Edit | 28 |        |        |
| Edit | 29 |        |        |
| Edit | 30 |        |        |
| Edit | 31 |        |        |
| Edit | 32 |        |        |
| Edit | 33 |        |        |
| Edit | 34 |        |        |
| Edit | 35 |        |        |
| Edit | 36 |        |        |
| Edit | 37 |        |        |
| Edit | 38 |        |        |
| Edit | 39 |        |        |
| Edit | 40 |        |        |
| Edit | 41 |        |        |
| Edit | 42 |        |        |
| Edit | 43 |        |        |
| Edit | 44 |        |        |
| Edit | 45 |        |        |
| Edit | 46 |        |        |
| Edit | 47 |        |        |
| Edit | 48 |        |        |
|      |    |        |        |
|      |    | Cancel | Update |

- A. Update the Signature Block Name, entering the revised name in the field provided. *This is a 64 alphanumeric character field.*
- B. Select the Edit hyperlink on the desired line. *The page refreshes and the Order field changes to the selected number*.

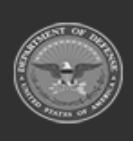

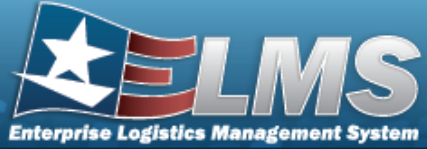

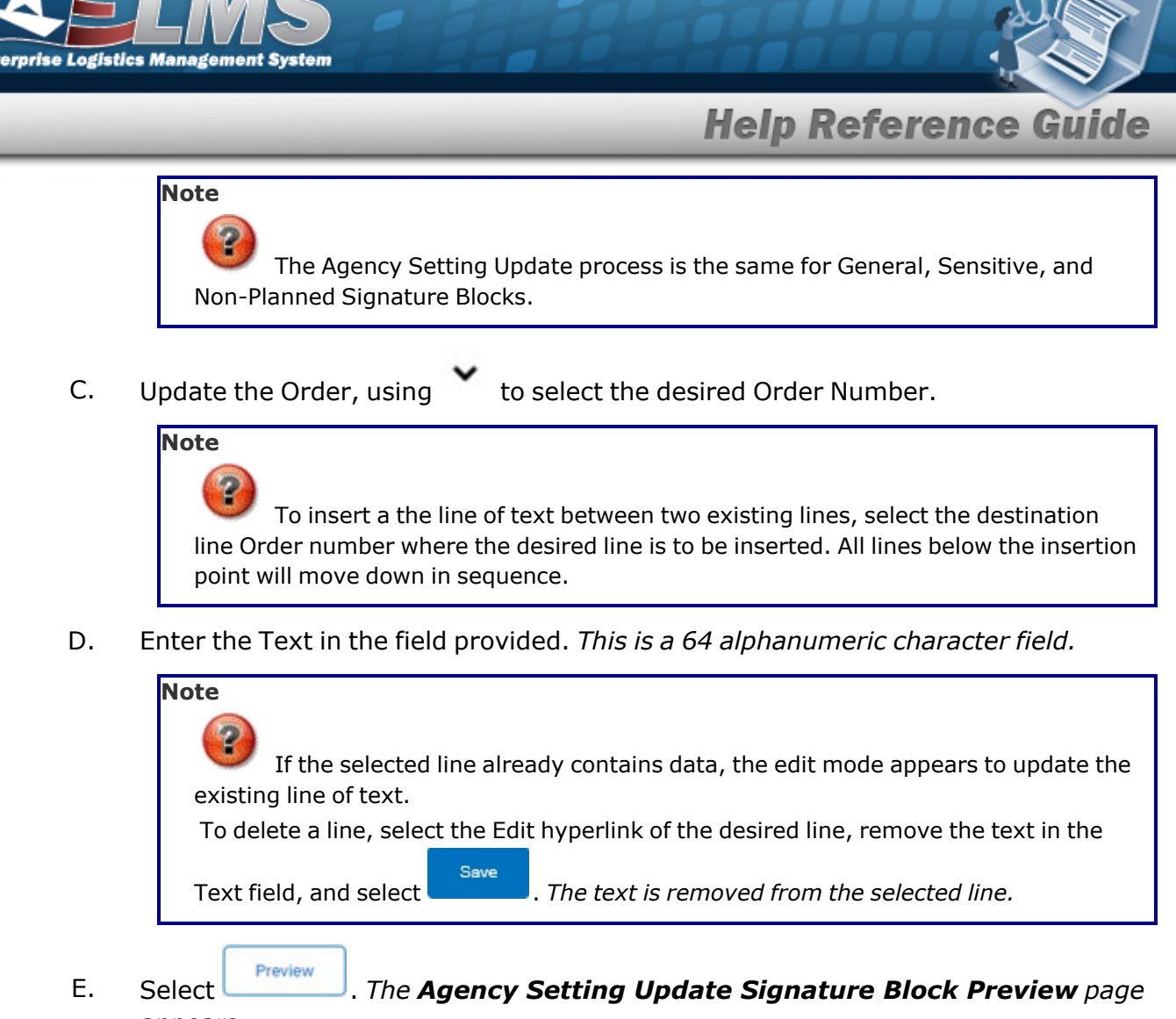

appears.

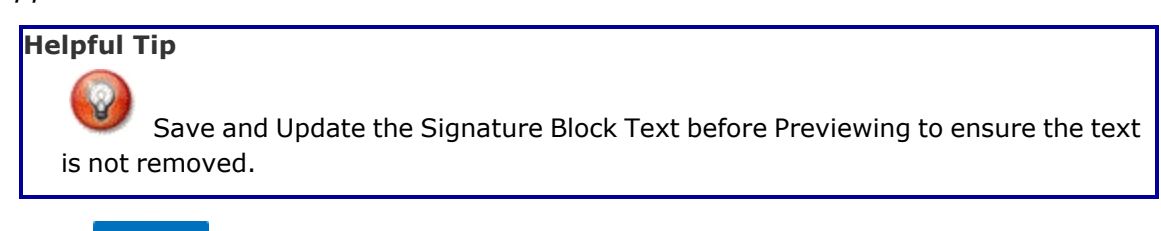

- Save F. Select . The page refreshes and the Text appears next to the selected Order Number.
- G. Repeat Steps B-F to add additional Text.
- 2. Select

Update . The Agency Setting Update Transaction Status page appears.

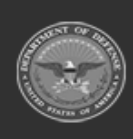

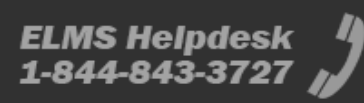

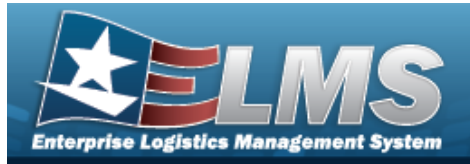

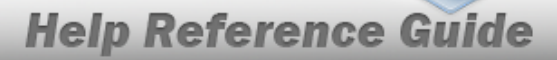

# View the Agency Setting Update Signature Block Preview

### Navigation

Master Data > Agency Settings > Search Criteria > VARIOUS PROCEDURAL STEPS > Signature Blocks > Agency Setting Update Signature Block Preview page

#### Procedures

| 'iev | v the Ageno              | cy Setting Update S       | gnature Block Preview                       |        |
|------|--------------------------|---------------------------|---------------------------------------------|--------|
| 1.   | Select Previ<br>appears. | . The Agency Setti        | <b>ng Update Signature Block Preview</b> pa | age    |
|      | Signature Block Pre      | view                      |                                             |        |
|      | Signature Block Name     | Agy Cd DN: General        |                                             |        |
|      |                          |                           | Signature Block Text                        |        |
|      |                          |                           |                                             |        |
|      |                          |                           |                                             | Cancel |
| 2.   | Select                   | . The <b>Agency Setti</b> | <b>ng Update Search Results</b> page appear | s.     |

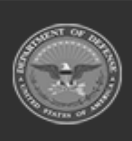

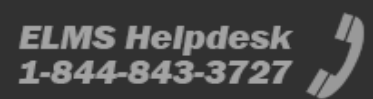

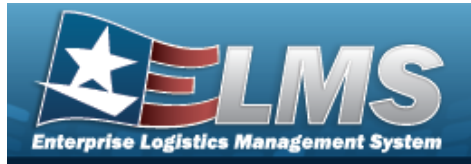

# **Update an Agency Setting – MNU**

### Navigation

Master Data > Agency Settings > Search Criteria > Type Action — M&U Agency Setting

option >

> MNU: Agency Settings Update page

#### Procedures

Update an Agency Setting – MNU

Update

Selecting \_\_\_\_\_ at any point of this procedure removes all revisions and closes the page.

1. Select

. The **MNU: Agency Setting Update** page appears.

| Update                |   |                |        |
|-----------------------|---|----------------|--------|
| *Utilization Variance | % | *Fuel Quantity |        |
|                       |   |                | Cancel |

- **A.** Click  $\Box$  to select the Utilization Variance. *When selected, the field becomes available for update.*
- **B.** Click U to select the Fuel Quantity. *When selected, the field becomes available for update.*

| Update<br>*Utilization Variance | 2 | % | *Fuel Quantity |               |
|---------------------------------|---|---|----------------|---------------|
|                                 |   |   |                | Cancel Update |

- **C.** Enter the Utilization Variance. *This is a 3 numeric character field.*
- **D.** Enter the Fuel Quantity. *This is a 3 numeric character field.*

Select Update . The Agency Setting Update Transaction Status page appears.

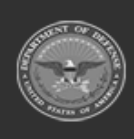

2.

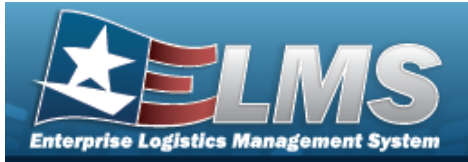

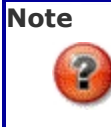

Updates may take up to 90 minutes to reflect.

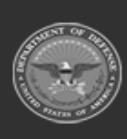

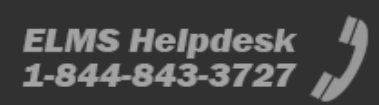

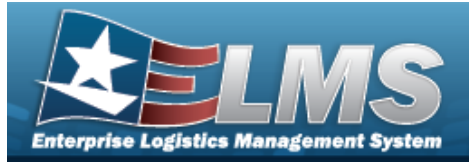

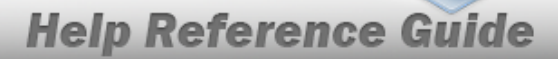

# **Delete an Agency Setting Update Signature Block**

### Navigation

Master Data > Agency Settings > Search Criteria > Search Results > Delete hyperlink > Agency Setting Update Signature Block Preview Delete page

#### **Procedures**

**Delete the Agency Setting Update Signature Block** 

Selecting

at any point of this procedure removes all revisions and closes the page.

1. Select the Delete hyperlink. *The Agency Setting Update Signature Block Delete page appears.* 

| Signature Block Pre  | view             |      |                  |        |        |
|----------------------|------------------|------|------------------|--------|--------|
| Signature Block Name | Another Test Add | Sign | ature Block Text |        | *      |
|                      |                  |      |                  | Cancel | Delete |

Note

The system requires at least one Signature Block. If there is only one Signature Block entry, the option to delete is not available.

2. Select Delete

Select **Control**. The Signature Block is removed and the **Agency Setting Update Search Results** page appears.

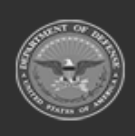